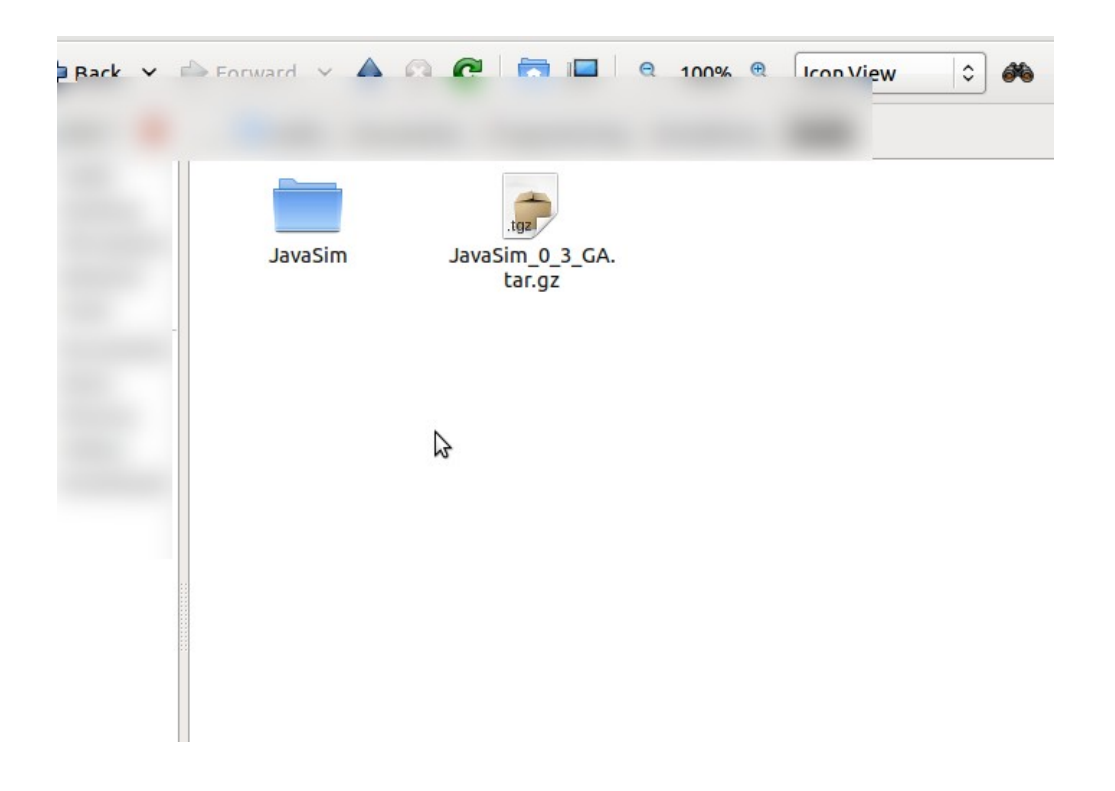

Step 1: Extract the tarball

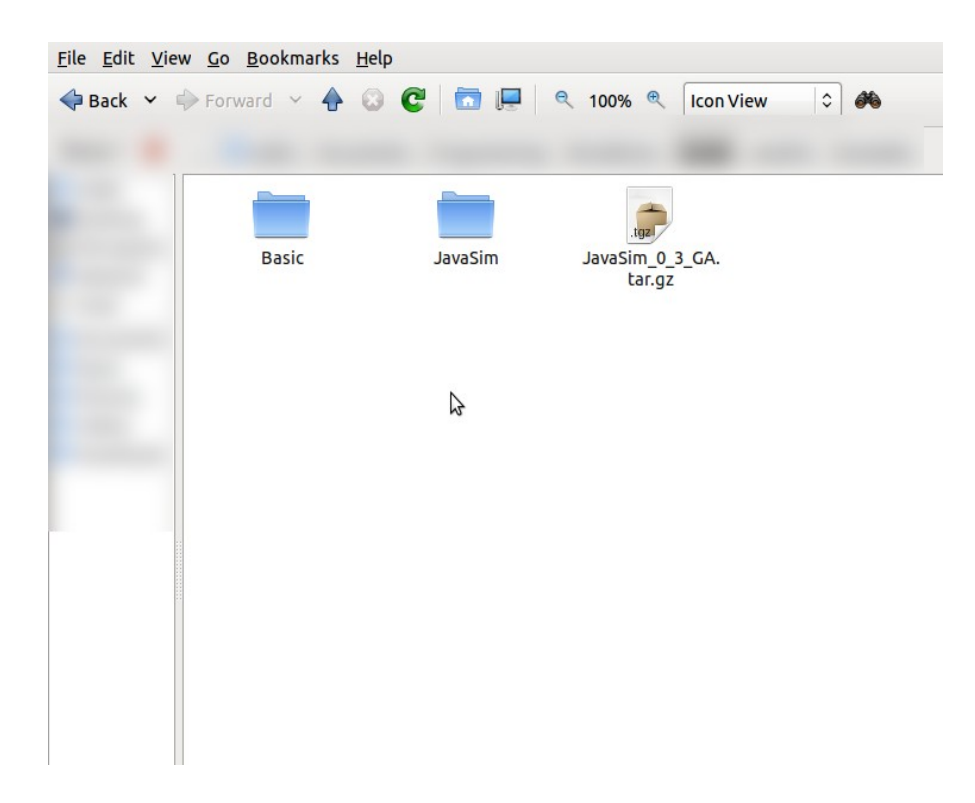

Step 2: Copy the folder ./JavaSim/Examples/Basic to your working directory

| 6                                                                                   | S New Java Project 🗆 🛛                                                                                                    |                                                                                                    |        | _ • × |
|-------------------------------------------------------------------------------------|----------------------------------------------------------------------------------------------------|----------------------------------------------------------------------------------------------------|--------|-------|
| <u>F</u> ile <u>E</u> dit <u>N</u> avigate Se <u>a</u> rch <u>P</u> roject <u>F</u> | Create a Java Project                                                                                                    |                                                                                                    |        |       |
| │ t3 ~ 🗐 🗁 │ 🅸 ~ 💽 ~ 💁 │ 🖑 🛱                                                        | 🔕 Cannot create project content at the given exter                                                                                                    | 🗈 🅸 Debug 🛛 👋                                                                                                    |        |       |
| Se Navigat 23 Package C                                                             | Project name:       JavaSim         Contents <ul> <li>Create new project in workspace</li> <li>Create project from existing source</li> <li>Directory:</li> <li>/home/user/directory/to/JavaSim</li> <li>JRE</li> <li>Use an execution environment JRE:</li> <li>Use a project specific JRE:</li> <li>Use default JRE (currently 'java-6-openjdk')</li> <li>Project layout</li> <li>Use project folder as root for sources and class</li> <li>Working sets</li> <li>Add project to working sets</li> <li>Working sets:</li> <li>Morking sets:</li> <li>Morking sets:</li> <li>Morking sets:</li> <li>Sets</li> <li>Morking sets:</li> <li>Sets</li> <li>Morking sets:</li> <li>Sets</li> <li>Sets</li>       &lt;</ul> | Coutline & Coutline & |        |       |
|                                                                                     | ? < <u>B</u> ack                                                                                                    | <u>N</u> ext > Cancel                                                                                                    | Einish |       |

Step 3: Create two java projects in Eclipse (File->New->Java Project) and chose "Create project from existing source". For the first one, name it JavaSim. If you extracted the tarball in a folder called "Workspace", you must chose the directory …/Workspace/JavaSim here. Click finish and make another java project called "Basic", and supply the directory …/Workspace/Basic.

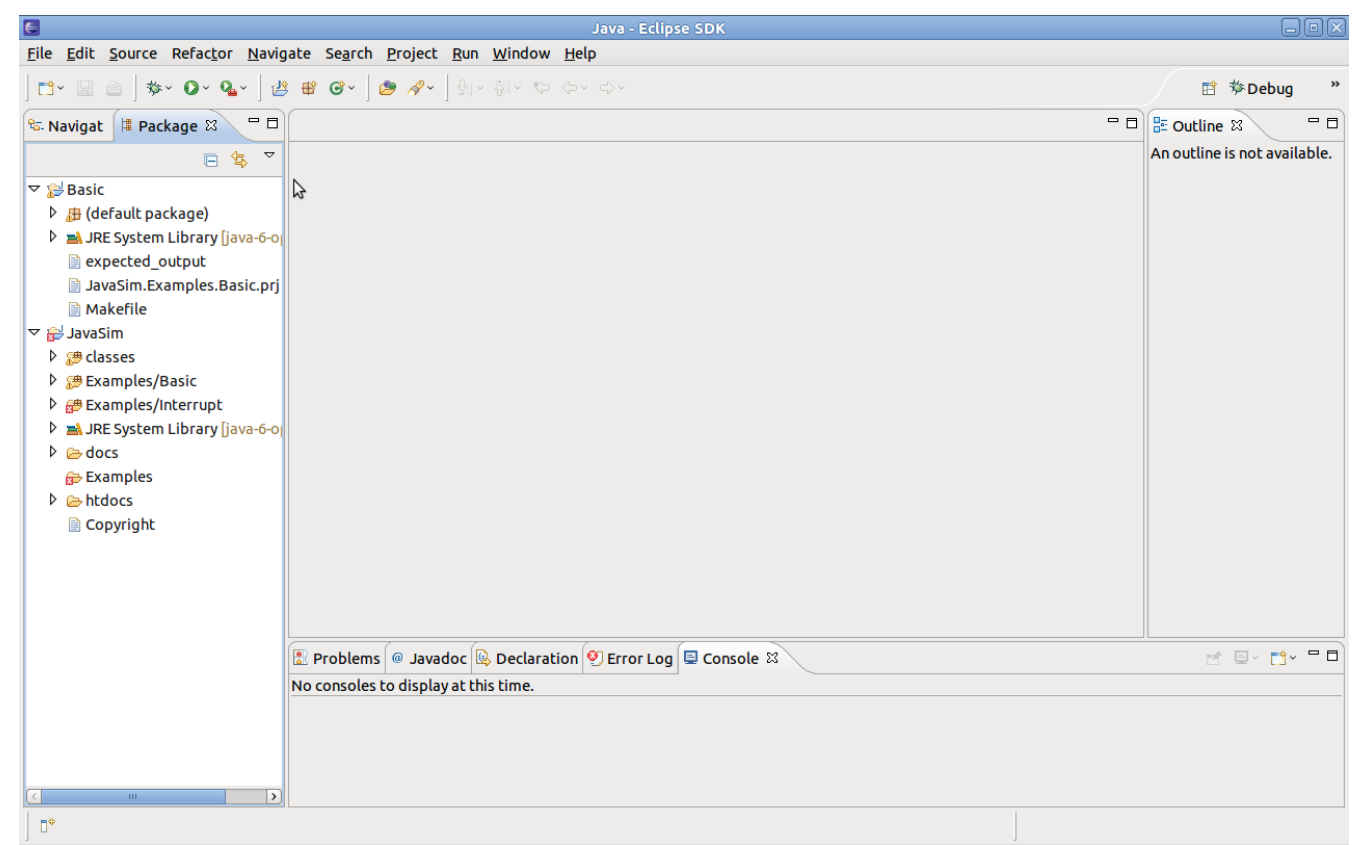

It should look like this in the package explorer (NOT open by default, and not the same as Navigator... took me a few seconds to figure out :p). If you get the latest .tar, you do NOT need to rename any packages.

| Java - Eclipse SDK                                                    |                                                                  |                                |                                   |             |                              |  |  |  |
|-----------------------------------------------------------------------|------------------------------------------------------------------|--------------------------------|-----------------------------------|-------------|------------------------------|--|--|--|
| <u>F</u> ile <u>E</u> dit <u>S</u> ource Refac <u>t</u> or <u>N</u> a | E                                                                | Properties                     | for Basic                         |             |                              |  |  |  |
| ] ¤* 🗟 🚔   🎄 • O • Q₂                                                 | type filter text                                                 | Java Build Path                |                                   | <> < <> ▼   | 🗈 参Debug 🏻 »                 |  |  |  |
| 🕏 Navigat 📲 Package 🕱 🧧                                               | Resource                                                         |                                | sasies the Order and Expert       |             | 🖥 🖥 Outline 🛿 👘 🗖 🗖          |  |  |  |
|                                                                       | Builders                                                         |                                | raries <u>voo</u> rder and Export |             | An outline is not available. |  |  |  |
| The Paris                                                             | Java Bullo Path                                                  | Required projects on the built | d path:                           |             |                              |  |  |  |
| basic basic b default package)                                        | Java Compiler                                                    | 🕨 🗁 JavaSim                    |                                   | <u>A</u> dd |                              |  |  |  |
| JRE System Library [iava-6                                            | Java Editor                                                      |                                |                                   | Edit        |                              |  |  |  |
| expected output                                                       | Javadoc Location                                                 |                                | Ν                                 |             |                              |  |  |  |
| 📄 JavaSim.Examples.Basic.r                                            | Project References                                               |                                | M.                                | Remove      |                              |  |  |  |
| 🗎 Makefile                                                            | Run/Debug Settings                                               |                                |                                   |             |                              |  |  |  |
| ▽ 🔂 JavaSim                                                           |                                                                  |                                |                                   |             |                              |  |  |  |
| Bestern State                                                         |                                                                  |                                |                                   |             |                              |  |  |  |
| Æ Examples/Basic                                                      |                                                                  |                                |                                   |             |                              |  |  |  |
| Examples/Interrupt                                                    |                                                                  |                                |                                   |             |                              |  |  |  |
| JRE System Library Java-d                                             |                                                                  |                                |                                   |             |                              |  |  |  |
| Framples                                                              |                                                                  |                                |                                   |             |                              |  |  |  |
| Examples                                                              |                                                                  |                                |                                   |             |                              |  |  |  |
| Copyright                                                             |                                                                  |                                |                                   |             |                              |  |  |  |
|                                                                       |                                                                  |                                |                                   |             |                              |  |  |  |
|                                                                       |                                                                  |                                |                                   |             |                              |  |  |  |
|                                                                       | (3)                                                              |                                | C                                 | ancel OK    |                              |  |  |  |
| , i                                                                   | _                                                                |                                |                                   |             |                              |  |  |  |
|                                                                       | 😰 Problems @ Javadoc 😣 Declaration 👰 Error Log 🖳 Console 🕱 👘 🖻 🖻 |                                |                                   |             |                              |  |  |  |
|                                                                       | No consoles to display at this time.                             |                                |                                   |             |                              |  |  |  |
|                                                                       |                                                                  |                                |                                   |             |                              |  |  |  |
|                                                                       |                                                                  |                                |                                   |             |                              |  |  |  |
|                                                                       |                                                                  |                                |                                   |             |                              |  |  |  |
| <                                                                     | >                                                                |                                |                                   |             |                              |  |  |  |
| □ ♦ (default package) - Basi                                          | ic                                                               |                                |                                   |             |                              |  |  |  |

Step 4:Right click the Basic project and choose build path->configure build path. Select the Projects tab add JavaSim and click OK.

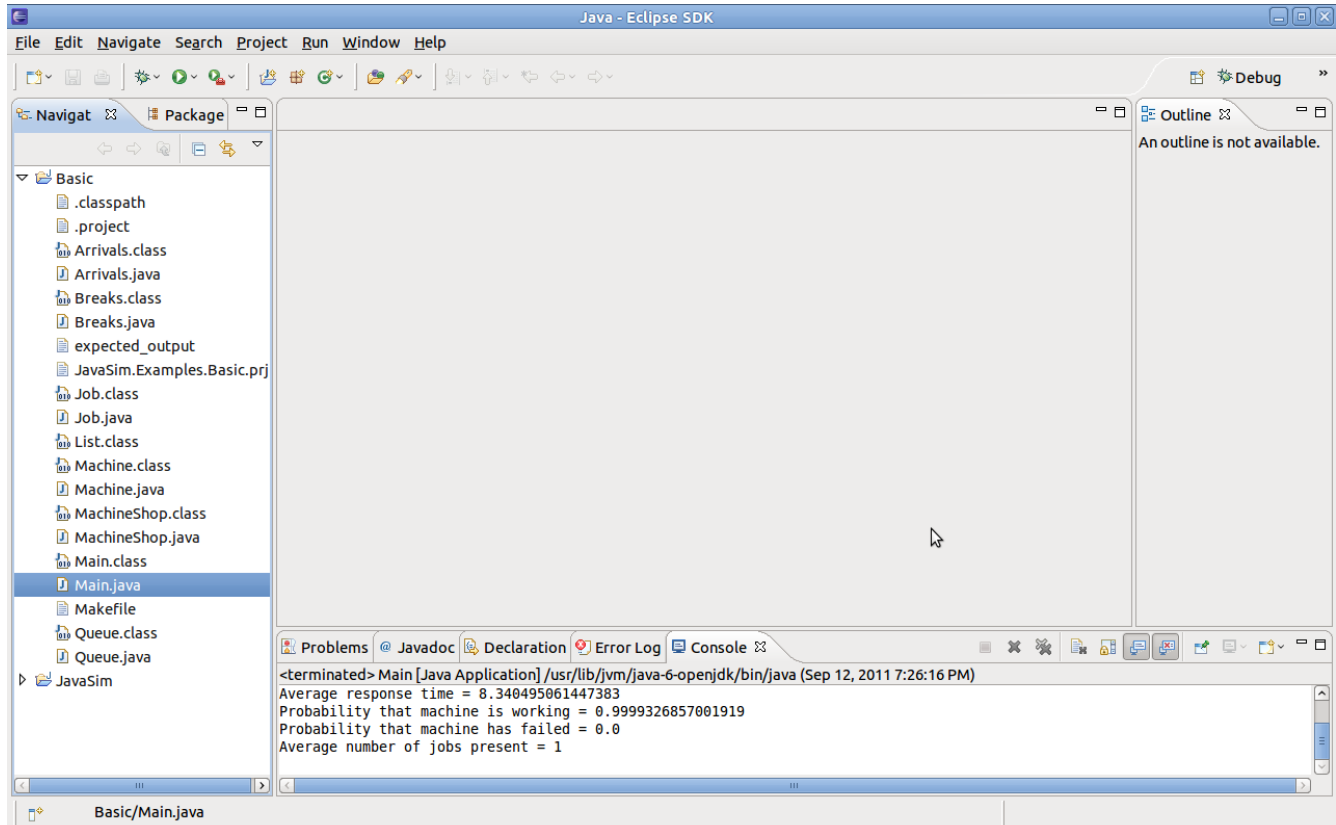

Step 5: Now you can rightclick the Basic/Main.Java and choses run as-> Java Application. You should see the console output.